# **БЕЗЖИЧЕН USB АДАПТЕР**

**D-Link Wireless AC Dualband USB Adapter DWA-182** 

#### Ръководство на потребителя

#### СЪДЪРЖАНИЕ НА ОПАКОВКАТА

Wireless AC **Dualband USB** Adapter DWA-182

Инсталационен диск

Ако някой

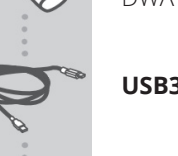

USB3 кабел

от следните елементи липсва от

## СИСТЕМНИ ИЗИСКВАНИЯ

- Компютър с: Windows® XP, Vista®, 7, 8,
- CD-ROM (трябва да поддържа 80mm Mini CD)
- 802.11п, 802.11g, безжична връзка
- 300 MHz процесор и най-малко 65MB RAM памет
- Свободен USB порт

# НАСТРОЙКА НА ПРОДУКТА

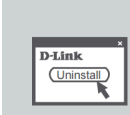

#### ПРЕДИ ДА ИНСТАЛИРАТЕ НОВИЯ БЕЗЖИ-ЧЕН АДАПТЕР:

- Премахнете всички предишни инстала- 5. ции на безжични адаптери.
- Деактивирайте вградените безжични и Ethernet адаптери.
- Проверете настройките, като SSID и настройките за защита на мрежите, към които искате да се свържете.

# СD СЪС СЪВЕТНИК ЗА НАСТРОЙКА

CD-то съдържа всички инструкции, необходими за настройване на DWA-182

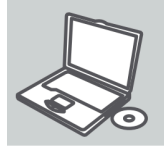

**D**-Link

English **v** 

R.

Поставете CD-то в устройството за CD на вашия компютър. Съветникът за настройка би трябвало да се стартира автоматично. Уверете се, че интернет връзката ви е активна. (Все още не включвайте DWA-182 в USB порта)

## СЪВЕТНИК ЗА НАСТРОЙКА

Изберете своя език от списъка с опции и следвайте стъпките на съветника, за да завършите настройката на DWA-182

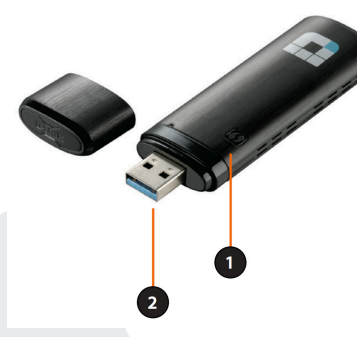

# ИНСТАЛАЦИЯ

Внимание: Не поставяйте адаптера в компютъра преди да сте инсталирали драйверите. По време на инсталацията, ще бъдете подканени да го направите.

1. WPS Бутон

Натиснете бутона WPS,

за да се свържете авто-

матично с безжичен ру-

тер или точка за достъп

с възможност за WPS и

Използва се за свързва-

не на DWA-182 към ком-

да установите връзка.

2. USB конектор

пютъра.

1. Сложете инсталационния диск в оптичното устройство на компютъра. След като се появи прозорецът Autorun, кликнете Install.

Забележка: Ako Autorun функцията на диска не стартира автоматично, идете на Start > Run. В Run прозорецът напишете: "D:\autorun.exe", където с D е означена буквата на оптичното устройство.

- 2. Изберете език, на който да протече инсталацията със Setup wizard. Кликнете Next за да продължите.
- 3. Ще се появи Welcome прозорец. Кликнете Next за да продължите.
- Сега ще бъдете подканени да поставите WDA-182 в USB 4. порта на компютъра. След като го направите, кликнете Install за да продължите.
- Ще бъдат инсталирани драйверите. Процеса ще отнеме НЯКОЛКО МИНУТИ.
- 6. След като се появи екрана InstallShield Wizard Completed, DWA-182 е успешно инсталиран. Кликнете Finish за да излезете от Install Wizard.

#### СВЪРЗВАНЕ КЪМ БЕЗЖИЧНА МРЕЖА

Има два начина за свързване към безжична мрежа:

- 1. WPS Setup: Използвайте този начин, ако вашият рутер поддържа WPS (Wi-Fi Protected Setup). Просто натиснете WPS бутона на адаптера и този на рутера за автоматично конфигуриране и свързване.
- 2. Wireless utility: Използвайте вградената програма за безжична връзка, за да видите списъка с възможни мрежи. Изберете мрежа и се свържете.

## РАЗРЕШАВАНЕ НА ПРОБЛЕМИ

ПРОБЛЕМИ С ИНСТАЛАЦИЯТА И КОНФИГУРАЦИЯТА

## 1. Какво да правя, ако си изгубя CD-то?

CD-то съдържа софтуерни драйвери и ръководство, с които можете да се сдобиете и от D-Link (вижте "Техническа под-

дръжка" по-долу). Windows XP, Vista, Windows 7, Windows 8 в повечето случаи автоматично инсталират правилните драйвери.

2. Ами ако си забравя безжичния шифриращ ключ? Безжичният шифриращ ключ се конфигурира при точката за безжичен достъп, рутера или рутера на DSL модема. Ако не можете да се сдобиете със своя шифриращ ключ, единственото решение е да преконфигурирате своята точка за достъп/рутер така, че да ползва нов шифриращ ключ. Моля, свържете се с производителя на вашата точка за безжичен достъп/рутер/рутер на DSL модем.

#### Защо не се получава безжична връзка?

- Проверете дали вашия DWA-182 е вкаран добре в USB порта или се опитайте да вкарате DWA-182 в друг USB порт, ако има свободен.
- Светодиодът на DWA-182 би трябвало да свети; в противен случай може да има физически дефект на USB порта, или пък драйверът не е инсталиран правилно.
- Уверете се, че безжичните настройки на DWA-182 съвпадат с настройките на вашата точка за достъп/рутер. Моля, проверете и потвърдете настройките за:
- Име на безжична мрежа (SSID)
- Безжичен шифриращ ключ
- Метод на безжична защита (напр. WEP, WPA 2)
- За да проверите дали има безжична връзка, вижте в системната ниша на Windows (долу вдясно). Червеният цвят означава, че няма установени валидни връзки.
- Проверете дали интернет връзката ви работи добре на други компютри.
- Уверете се, че сте спазили и изпълнили процеса за инсталация на софтуера; в противен случай, моля, преинсталирайте софтуера. Светодиодът на DWA-182 трябва да се включи след инсталацията на софтуера.

## 4. Кои операционни системи поддържа DWA-182?

DWA-182 поддържа всички популярни операционни системи, включително Microsoft Windows XP/ Vista/Windows 7/ Windows 8.

Бележка: Ако не можете да се свържете, вижте раздела "Отстраняване на неизправности" в ръководството на продукта или в CD-то на безжичния USB мини адаптер D-Link DWA-182

## ТЕХНИЧЕСКА ПОДДРЪЖКА

Преди да се свържете с нашата техническа поддръжка, си подгответе следната информация:

- 1. Модел и номер на продукта (например DWA-182)
- 2. Версия на хардуера
- 3. Сериен номер (s/n)
- Web: http://dlink.com

e-mail: bg-dlink@dlink.com

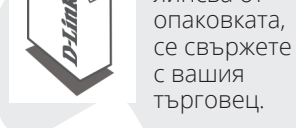